# Configuring Boot File Options with CLI

This section provides information to configure BOF parameters with CLI.

Topics in this section include:

- Configuring Boot File Options with CLI on page 205
- BOF Configuration Overview on page 206
- Basic BOF Configuration on page 207
- Common Configuration Tasks on page 208
- Configuring BOF Parameters on page 213
- Service Management Tasks on page 214
  - $\rightarrow$  Viewing the Current Configuration on page 214
  - → Modifying and Saving a Configuration on page 216
  - → Saving a Configuration to a Different Filename on page 218
  - $\rightarrow$  Rebooting on page 218

## **BOF Configuration Overview**

Alcatel-Lucent 7750 SR routers do not contain a boot EEPROM. The boot loader code is loaded from the boot.ldr file. The BOF file performs the following tasks:

- 1. Sets up the CPM/ Ethernet port (speed, duplex, auto).
- 2. Assigns the IP address for the CPM/Ethernet port.
- 3. Creates static routes for the CPM/ Ethernet port.
- 4. Sets the console port speed.
- 5. Configures the Domain Name System (DNS) name and DNS servers.
- 6. Configures the primary, secondary, tertiary configuration source.
- 7. Configures the primary, secondary, and tertiary image source.
- 8. Configures operational parameters.

## **Basic BOF Configuration**

The parameters which specify location of the image filename that the router will try to boot from and the configuration file are in the BOF.

The most basic BOF configuration should have the following:

- Primary addressPrimary image location
- Primary configuration location

Following is a sample of a basic BOF configuration.

```
A:SR-45# show bof
```

| ====        |                                                                                                    |                                                                                                    |  |  |  |  |  |  |
|-------------|----------------------------------------------------------------------------------------------------|----------------------------------------------------------------------------------------------------|--|--|--|--|--|--|
| BOF         | (Memory)                                                                                                    |                                                                                                    |  |  |  |  |  |  |
| BOF<br>==== | (Memory)<br>primary-image<br>primary-config<br>addres<br>static-route<br>static-route<br>autonegotiate<br>duploy | cf3:/4.0.R20<br>cf3:/ospf_default.cfg<br>138.120.189.53/24 active<br>138.120.0.0/16 next-hop 138.120.189.1<br>172.0.0.0/8 next-hop 138.120.189.1 |  |  |  |  |  |  |
|             | speed<br>wait<br>persist<br>console-speed                                                                        | 100<br>3<br>on<br>115200                                                                                                    |  |  |  |  |  |  |

A:SR-45#

## **Common Configuration Tasks**

The following sections are basic system tasks that must be performed.

- Searching for the BOF on page 209
  - $\rightarrow$  Accessing the CLI on page 211
    - Console Connection on page 211
- Configuring BOF Parameters on page 213

For details about hardware installation and initial router connections, refer to the specific 7750 SR hardware installation guide.

### Searching for the BOF

The BOF should be on the same drive as the boot loader file. If the system cannot load or cannot find the BOF then the system checks whether the boot sequence was manually interrupted. The system prompts for a different image and configuration location.

The following example displays an example of the output when the boot sequence is interrupted.

```
. . .
Hit a key within 3 seconds to change boot parms...
You must supply some required Boot Options. At any prompt, you can type:
  "restart" - restart the query mode.
   "reboot" - reboot.
   "exit" - boot with with existing values.
Press ENTER to begin, or 'flash' to enter firmware update...
Software Location
  You must enter the URL of the TiMOS software.
  The location can be on a Compact Flash device,
  or on the network.
  Here are some examples
     cf3:/timos1.0R1
      ftp://user:passwd@192.168.xx.xxx/./timos1.0R1
      tftp://192.168.xx.xxx/./timos1.0R1
The existing Image URL is 'ftp://vxworks:vxw0rks@192.168.xx.xxx/./rel/0.0/xx'
Press ENTER to keep it.
Software Image URL:
Using: 'ftp://vxworks:vxw0rks@192.168.xx.xxx/./rel/0.0/xx'
Configuration File Location
_____
  You must enter the location of configuration
  file to be used by TiMOS. The file can be on
  a Compact Flash device, or on the network.
  Here are some examples
     cfl:/config.cfg
     ftp://user:passwd@192.168.xx.xxx/./config.cfg
      tftp://192.168.xx.xxx/./config.cfg
The existing Config URL is 'cf3:/config.cfg'
Press ENTER to keep it, or the word 'none' forno Config URL.
Config File URL:
Using: 'cf3:/config.cfg'
Network Configuration
   _____
   You specified a network location for either the
   software or the configuration file. You need to
```

```
assign an IP address for this system.
                  The IP address should be entered in standard
                  dotted decimal form with a network length.
                      example: 192.168.xx.xxx/24
            The existing IP address is 192.168.xx.xxx/20. Press ENTER to keep it.
Enter IP Address:
Displays on
no n-Redun-
dant Models I Using: 192.168.xx.xxx/20
Display on
             The existing Active IP address is 192.168.xx.xxx/20. Press ENTER to keep it.
Redundant
              Enter Active IP Address:
models
              Using: 192.168.xx.xxx/20
               The existing Standby IP address is 192.168.xx.xxx/20. Press ENTER to keep it.
               Enter Standby IP Address (Type 0 ifno ne desired):
               Using: 192.168.xx.xxx/20
               Would you like to add a static route? (yes/no) y
               Static Routes
                _____
                  You specified network locations which require
                  static routes to reach. You will be asked to
                  enter static routes until all the locations become
                  reachable.
                  Static routes should be entered in the following format:
                  prefix/mask next-hop ip-address
                      example: 192.168.xx.xxx/16 next-hop 192.168.xx.xxx
               Enter route: 1.x.x.0/24 next-hop 192.168.xx.xxx
               OK
               Would you like to add another static route? (yes/no) n
               New Settings
                _____
                   primary-image ftp://vxworks:vxw0rks@192.168.xx.xx/./rel/0.0/xx
                   primary-config cf3:/config.cfg
address 192.168.xx.xx/20 active
primary-dns 192.168.xx.xx
dns-domain xxx.xxx.com
                   static-route 1.x.x.0/24 next-hop 192.168.xx.xxx
                   autonegotiate
                   duplex full
speed 100
                   speed
                   wait
                                    3
                   persist
                                    off
               Do you want to overwrite cf3:/bof.cfg with the new settings? (yes/no): y
               Successfully saved the new settings in cf3:/bof.cfg
```

7950 XRS Basic System Configuration Guide

### Accessing the CLI

To access the CLI to configure the software for the first time, follow these steps:

- When the SF/CPM is installed and power to the chassis is turned on, the SR OS7750 SR OS MG software automatically begins the boot sequence.
- When the boot loader and BOF image and configuration files are successfully located, establish a router connection (console session).

### **Console Connection**

To establish a console connection, you will need the following:

- An ASCII terminal or a PC running terminal emulation software set to the parameters shown in the table below.
- A standard serial cable with a male DB9.

#### Table 20: Console Configuration Parameter Values

| Parameter    | Value   |  |
|--------------|---------|--|
| Baud Rate    | 115,200 |  |
| Data Bits    | 8       |  |
| Parity       | None    |  |
| Stop Bits    | 1       |  |
| Flow Control | None    |  |

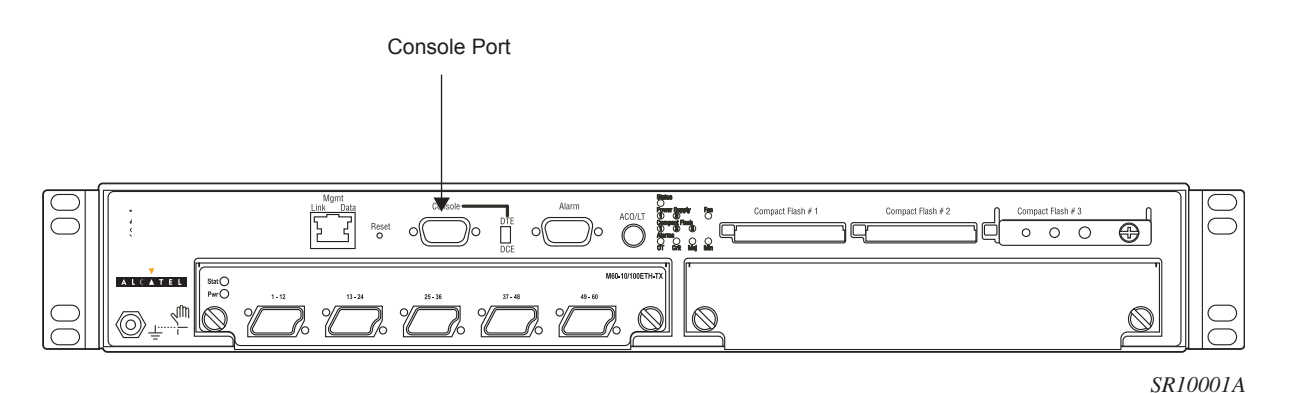

Figure 11 displays an example of the Console port on a front panel.

#### Figure 11: Front Panel Console Port

To establish a console connection:

- **Step 1** Connect the terminal to the Console port on the front panel using the serial cable.
- **Step 2** Power on the terminal.
- **Step 3** Establish the connection by pressing the <Enter> key a few times on your terminal keyboard.
- **Step 4** At the router prompt, enter the login and password.

The default login is admin. The default password is admin.

## **Configuring BOF Parameters**

The following output displays a BOF configuration:

A:ALA-1>bof#

### **Service Management Tasks**

•

This section discusses the following service management tasks:

- System Administration Commands on page 214
  - $\rightarrow$  Viewing the Current Configuration on page 214
  - → Modifying and Saving a Configuration on page 216
  - → Deleting BOF Parameters on page 217
  - $\rightarrow$  Saving a Configuration to a Different Filename on page 218

### System Administration Commands

Use the following administrative commands to perform management tasks.

```
CLI Syntax: A:ALA-1# admin
display-config
reboot [active|standby|upgrade][hold][now]
save [file-url] [detail] [index]
```

#### Viewing the Current Configuration

Use one of the following CLI commands to display the current configuration. The *detail* option displays all default values. The *index* option displays only the persistent indices. The *info* command displays context-level information.

```
CLI Syntax: admin# display-config [detail|index] info detail
```

The following displays an example of a configuration file:

```
location "Bldg.1-floor 2-Room 201"
      clli-code "abcdefg1234"
      coordinates "N 45 58 23, W 34 56 12"
      ccm 1
      exit
      snmp
      exit
      login-control
        idle-timeout 1440
        motd text "7750-3"
      exit
      time
        sntp
           shutdown
        exit
         zone UTC
      exit
      thresholds
         rmon
        exit
      exit
   exit...
. . .
#-----
echo "Redundancy Configuration"
#-----
   redundancy
    synchronize boot-env
  exit
...exit all
# Finished FRI Nov 21 15:06:16 2008 UTC
A:7750#
```

### Modifying and Saving a Configuration

If you modify a configuration file, the changes remain in effect only during the current power cycle unless a save command is executed. Changes are lost if the system is powered down or the router is rebooted without saving.

- Specify the file URL location to save the running configuration. If a destination is not specified, the files are saved to the location where the files were found for that boot sequence. The same configuration can be saved with different file names to the same location or to different locations.
- The detail option adds the default parameters to the saved configuration.
- The **index** option forces a save of the index file.
- Changing the active and standby addresses without reboot standby CPM may cause a boot-env sync to fail.

The following command saves a configuration:

| CLI Syntax: | bof# save [ <i>cflash-id</i> ] |
|-------------|--------------------------------|
| Example:    | A:ALA-1# bof                   |
|             | A:ALA-1>bof# save cf3:         |
|             | A:ALA-1>bof#                   |

The following command saves the system configuration:

| CLI Syntax: | admin#                           | save                              | [file-                   | url]            | [deta:           | il]          | [index]           |     |
|-------------|----------------------------------|-----------------------------------|--------------------------|-----------------|------------------|--------------|-------------------|-----|
| Example:    | A:ALA-<br>Savino<br>co<br>A:ALA- | -1# ad<br>g con:<br>omplet<br>-1# | lmin sa<br>fig.# S<br>te | lve cf<br>Saved | f3:\tes<br>to cf | st12<br>3:\t | 3.cfg<br>est123.c | cfg |

**NOTE**: If the persist option is enabled and the admin save *file-url* command is executed with an FTP path used as the *file-url* parameter, two FTP sessions simultaneously open to the FTP server. The FTP server must be configured to allow multiple sessions from the same login, otherwise, the configuration and index files will not be saved correctly.

#### **Deleting BOF Parameters**

You can delete specific BOF parameters. The **no** form of these commands removes the parameter from configuration. The changes remain in effect only during the current power cycle unless a save command is executed. Changes are lost if the system is powered down or the router is rebooted without saving.

Deleting a BOF address entry is not allowed from a Telnet session.

Use the following CLI syntax to save and remove BOF configuration parameters:

```
CLI Syntax: bof# save [cflash-id]
Example:
          A:ALA-1# bof
           A:ALA-1>bof# save cf3:
            A:ALA-1>bof#
CLI Syntax: bof#
            no address ip-address/mask [active | standby]
            no autonegotiate
            no console-speed
            no dns-domain
            no li-local-save
            no li-separate
            no primary-config
            no primary-dns
            no primary-image
            no secondary-config
            no secondary-dns
            no secondary-image
            no static-route ip-address/mask next-hop ip-address
            no tertiary-config
            no tertiary-dns
            no tertiary-image
```

#### Saving a Configuration to a Different Filename

Save the current configuration with a unique filename to have additional backup copies and to edit parameters with a text editor. You can save your current configuration to an ASCII file.

Use either of the following CLI syntax to save a configuration to a different location:

```
CLI Syntax: bof# save [cflash-id]
Example: A:ALA-1# bof
A:ALA-1>bof# save cf3:
A:ALA-1>bof#
or
CLI Syntax: admin# save [file-url] [detail] [index]
Example: A:ALA-1>admin# save cf3:\testABC.cfg
Saving config.# Saved to cf3:\testABC.cfg
... complete
A:ALA-1#
```

#### Rebooting

When an **admin>reboot** command is issued, routers with redundant CPM are rebooted as well as the IOMs. Changes are lost unless the configuration is saved. Use the **admin>save** *file-url* command to save the current configuration. If no command line options are specified, the user is prompted to confirm the reboot operation.

Use the following CLI syntax to reboot:

CLI Syntax: admin# reboot [active|standby|upgrade][hold][now]
Example: A:ALA-1>admin# reboot
 A:DutA>admin# reboot
 Are you sure you want to reboot (y/n)? y
 Resetting...OK
 Alcatel 7xxx Boot ROM. Copyright 2000-2007 Alcatel-Lucent.
All rights reserved. All use is subject to applicable
 license agreements.
....